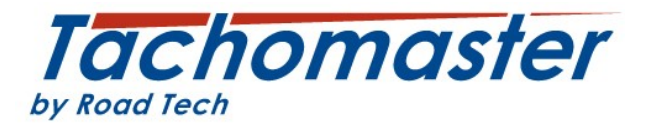

## How to correct when a driver has entered the wrong mode between shifts.

You may also have seen the term linked day. Please see the section at the end of this document that describes what a linked day is.

## **Section 1: Introduction**

This document will explain how to enter a duty end to correct driver hours and working time where a driver has left the driver card in the Vehicle Unit over night or entered a manual entry of work or POA between duty periods. This can only be done on the Tachomaster website.

To amend any data you may need to take guidance from the DVSA, your relevant authority or your company compliance team to confirm they are happy for any changes to be made.

You can leave data that has been entered incorrectly as it is but if a driver records a manual entry of work or POA between duties it is very likely to cause a number of infringements (daily rest, daily driver time limit exceeded and possibly an insufficient break EU drivers hours infringement, possibly a WTD working time exceeded, insufficient break and even a 24 hour work limit (10 hour rule) infringements). You may decide that although you could be cross at your driver for getting this so wrong, it is better to enter a duty end which replaces the manual entry with an end and start of duty and records a rest period (which is most likely what actually happened). This is possible to do in Tachomaster but a user must have a user profile that allows "WTD Authorisation".

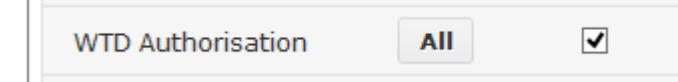

Please contact your Tachomaster Administrator to arrange the correct user access level. Once you are sure you have the correct access this is how you can add a duty end to correct duty period errors.

If you know the day that is causing the issue, from the calendar view ,right click and click "Edit Day".

| 3                  | D 4                          | D                | 5    |                  | D |
|--------------------|------------------------------|------------------|------|------------------|---|
| ↑ 11h 04m          | Add/Remove A                 | Bm<br>Innual Lea | tt o | 4h 16m<br>4h 27m |   |
| ► 07h 00r<br>□ -   | Add/Remove A<br>(zero hours) | nnual Lea        | ve   | 5h 17m           |   |
| 10                 |                              |                  |      |                  | D |
| 🏌 03h 58n          | Add/Remove R                 | lest Day         |      | 3h 04m           |   |
| \Theta 05h 34n     | Add/Remove S                 | ick Day          |      | 5h 29m           |   |
| ⊣ 14h 28n -<br>Ø - | Mark/Clear Exp               | pect Data        |      | 5h 27m           |   |
| 17 -               |                              |                  |      |                  | D |
| 🏌 03h 40n          | Start/End Rang               | e                |      | Bh 16m           |   |
| \Theta 05h 13n     | Clear Range                  |                  |      | 4h 51m           |   |
| ⊨ 15h 07n _        |                              |                  |      | 5h 53m           |   |
| ⊿ -                | Edit Day                     |                  |      |                  |   |
| 24                 | 25                           |                  | 26   | 1                |   |

Proceed to section 3.

If you wish the system to tell you which periods to change, continue to section 2.

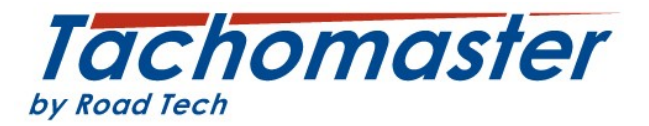

# Section 2: How to report where drivers have recorded overnight or between duty periods of work or POA instead of rest.

If you would like to discover how many times a driver has entered a period of work or POA overnight or between duties, use the Excessive Activity (Break) report.

Mouse over, Reports > Driver Reports and select "Excessive Activity (Break)" report.

| M Reports                               | ><br>> | Report Groups<br>Your Most Run |   |         | Reference Period:<br>Weeks:<br>Total time available t | his we            | ek:                  | 26 weeks<br>35 - 08<br>58hrs | Total time v<br>Average tin<br>Time availa | vorked<br>ne/we<br>ble nex | :<br>ek:<br>ct week: | 1159hrs 14mins<br>44hrs 35mins<br>60hrs | 5       |
|-----------------------------------------|--------|--------------------------------|---|---------|-------------------------------------------------------|-------------------|----------------------|------------------------------|--------------------------------------------|----------------------------|----------------------|-----------------------------------------|---------|
| 🛒 Supplies                              |        | Popular Reports                |   |         | Diaital                                               | <del>hadaat</del> | ELL Infri            | rd waa laat                  | road <b>6 daw</b>                          | <u> (</u><br>Ма ма         | 21 02 2014           | reption                                 | 1       |
| Download                                |        | Driver Reports                 | C | Avera   | ge Start Times                                        | - 👸               | Excessiv             | e Activity (I                | Break)                                     | Ma Ma                      | inual Entry Li       | st                                      | elect I |
| 🎒 My Account                            |        | Vehicle Reports                | Ō | Card [  | Download Gradings                                     | 5                 | Fortnigh             | t Drive                      |                                            | 🕓 Mis                      | ssing Cards          |                                         |         |
| 🕜 Help                                  | •      | RTD Reports                    |   | Chart   | Infringements                                         | 5                 | Harsh B              | raking                       |                                            | 🕚 Mis                      | ssing Charts         |                                         |         |
|                                         |        | Falcon Reports                 |   | Daily I | Rest                                                  |                   | Hours V              | /orked Per                   | Day                                        | 🕚 Mis                      | ssing Days           |                                         |         |
| Worker/Vehicle Search                   |        |                                |   | Day C   | omments                                               | 1                 | Incident             | Report                       |                                            | 📆 Pot                      | tential Road         | Side Penalties                          | 2       |
|                                         |        | 🕇 021                          | 1 | Day S   | ummary                                                | 0                 | Infringe             | ment Lette                   | r Lead                                     | 📆 Shi                      | ift Report           |                                         | Re      |
| Times are displayed as<br>Europe/London |        | © 031                          | 1 | Detail  | ed Shift Report                                       |                   | Times                |                              |                                            | 🖺 Sit                      | e Trends             |                                         |         |
| You are logged in as                    |        |                                | 1 | Detail  | ed Wages Report                                       | [ <u>」</u>        | Infringe<br>Infringe | ment Lette<br>ment Sumr      | nary by                                    | Su<br>Su                   | mmary Grap           | h<br>                                   |         |

Select the date range you wish to see.

| Date Range:        |                  |    |    |       |      |    |    |    |  |  |  |  |
|--------------------|------------------|----|----|-------|------|----|----|----|--|--|--|--|
| From: (dd/mm/yyyy) | To: (dd/mm/yyyy) | << | Fe | bru   | iary | 20 | 14 |    |  |  |  |  |
| 01/02/2014         |                  | М  | Т  | W     | Т    | F  | S  | S  |  |  |  |  |
|                    |                  | 27 | 28 | 29    | 30   | 31 | 1  | 2  |  |  |  |  |
|                    |                  | 3  | 4  | 5     | 6    | 7  | 8  | 9  |  |  |  |  |
| Output Options:    |                  | 10 | 11 | 12    | 13   | 14 | 15 | 16 |  |  |  |  |
|                    |                  | 17 | 18 | 19    | 20   | 21 | 22 | 23 |  |  |  |  |
| Output CSV File    |                  | 24 | 25 | 26    | 27   | 28 | 1  | 2  |  |  |  |  |
|                    |                  | 3  | 4  | 5     | 6    | 7  | 8  | 9  |  |  |  |  |
|                    |                  |    | T  | Today |      |    |    |    |  |  |  |  |

There are two output options, pdf, which is default or csv can also be chosen. You may find the csv version better to use. You may wish to try both.

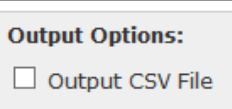

Select all sites or a specific site.

You may also filter on supervisor

| Supervisor: |   |
|-------------|---|
| All         | ~ |

Please remember the driver has to have the supervisor entered in their worker record (via Tools> Add/ Amend> Amend Worker Details) for this to work.

| Site:               |                     | * |
|---------------------|---------------------|---|
| Department:         | ~                   |   |
| *Supervisor:        | None                | ~ |
| Driver Card Number: | 10011110000-55      |   |
|                     | Expires: 24-04-2018 |   |

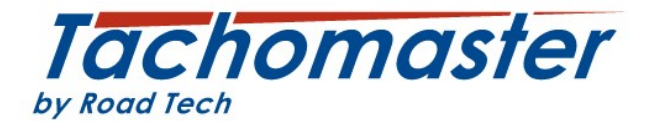

Now enter a **minimum length of**, what we are aiming to see is any worker that has a period of 9 hours or more of continuous work or POA.

It is unlikely a driver would stay for such a long period on one mode without driving or break. So enter 540 (which is 9 times one hour) in both the POA and Work minutes fields.

| Minimu | ım len | gth of:    |
|--------|--------|------------|
| Break: | 0      | minutes OR |
| POA:   | 540    | minutes OR |
| Drive: | 0      | minutes OR |
| Work:  | 540    | minutes    |

Click "View Report".

View Report Schedule Report

Tachomaster will now produce your report.

In both output options, a list of all work and POA events that exceed 9 hours without interruption is shown.

This is the csv version

|   | А                         | В           | С    | D     | E        | E E              | G                | н     |        | J     | K             | L                | M        | N                | 0       |
|---|---------------------------|-------------|------|-------|----------|------------------|------------------|-------|--------|-------|---------------|------------------|----------|------------------|---------|
| 1 | Name                      | Site        | Empl | Emplo | Activity | Start            | End              | Durat | Membe  | Emplo | Vehicle       | Duty Start       | Odo Star | Duty End         | Odo End |
| 2 | Representative Automation | The Long of |      | perma | Work     | 03/02/2014 16:27 | 04/02/2014 06:15 | 828   | 100000 | perm  | <b>NUMBER</b> | 03/02/2014 06:13 | 240383   | 04/02/2014 06:19 | 240574  |
| 3 | Reprint Hallort           | iter ninge  |      | perma | POA      | 06/02/2014 15:31 | 07/02/2014 06:16 | 885   | 10040  | perm  | 44110119      | 06/02/2014 06:14 | 31651    | 07/02/2014 06:16 | 31833   |

This is the pdf version

| Tachomo<br>by Road Tech    | ster | Report Period: 01-02-20<br>Minimum POA: 09:00<br>Minimum Work: 09:00                                                                                                    | 014 to 28-02-2014 |          |                     |                     |          |
|----------------------------|------|----------------------------------------------------------------------------------------------------|-------------------|----------|---------------------|---------------------|----------|
| Name                       |      | Site                                                                                                    | Employee No.      | Activity | Start               | End                 | Duration |
| Receiving Report           | P    | - The second second sec |                   | Work     | 03-02-2014<br>16:27 | 04-02-2014<br>06:15 | 13:48    |
| Received and a restoration | P    | 10000000                                                                                                    |                   | POA      | 06-02-2014<br>15:31 | 07-02-2014<br>06:16 | 14:45    |

You can now use the data from the report go to the respective worker calendar to see what the driver has done.

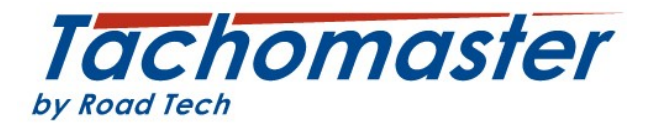

## Section 3: How to add the end of duty event

Go to the driver calendar for the driver record you wish to add. Click on the day and at the top of the screen, you will see the long green line for work

|      |      |     |   |   |     |    | Day   | / Ch | art   |       |                 |       |      |              |            |     |              |                |   |
|------|------|-----|---|---|-----|----|-------|------|-------|-------|-----------------|-------|------|--------------|------------|-----|--------------|----------------|---|
| Star | t Du | uty |   |   | _   |    |       |      | 03-02 | -2014 | 00              | :00:0 | - 00 | 03-0         | 02-2       | 014 | 23:          | 59 <b>:</b> 59 |   |
|      |      |     |   |   |     |    |       |      |       |       |                 |       |      |              |            | -   |              |                |   |
| 1    | 2    | З   | 4 | 5 | 6 7 | 89 | 10 11 | 12   | 13 14 | -15   | - <del>16</del> | 17    | 18   | 19           | 20         | 21  | 22           | 23             | L |
| End  | Duty | y   |   |   |     |    |       |      |       |       |                 |       | He   | orki<br>rivi | ing<br>ing | R   | esti<br>vail | ng<br>able     |   |
|      |      |     |   |   |     |    |       |      |       |       |                 |       |      |              |            | V   | iew          | Char           | t |

or blue for POA.

|          |      |     |    |   |   |   |   |   | 1  | Day | Ch | art    | :            |            |          |            |            |     |      |      |      |                |
|----------|------|-----|----|---|---|---|---|---|----|-----|----|--------|--------------|------------|----------|------------|------------|-----|------|------|------|----------------|
| Star     | t Du | ity |    |   |   |   |   |   |    |     |    | 10     | -01-         | 2014       | 00;      | :00:0      | - 00       | 10- | 01-2 | 2014 | 23:5 | i9 <b>:</b> 59 |
|          |      |     |    |   |   |   |   |   |    |     |    |        |              |            |          |            |            |     |      |      |      |                |
| 1        | 2    | 3   | -4 | 5 | 6 | 7 | 8 | 9 | 10 | 11  | 12 | 13     | 14           | 15         | 16       | 17         | 18         | 19  | 20   | 21   | 22   | 23             |
| End Duty |      |     |    |   |   |   |   |   |    |     |    | H<br>D | ork:<br>riv: | ing<br>ing | Re<br>Av | sti<br>ail | ng<br>able |     |      |      |      |                |
|          |      |     |    |   |   |   |   |   |    |     |    |        |              |            |          |            |            |     |      | Vie  | ew ( | Chart          |

You can leave the data "as is" if you are happy to leave the data and infringements or navigate to the edit day screen to enter a duty end and a misuse infringement.

From the worker calendar right click on the day you wish to add the end of duty for and click "Edit Day".

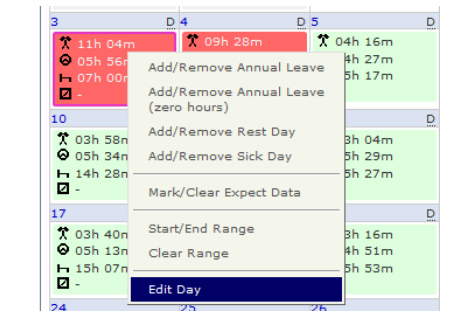

| Alternatively, from the day view, click on |     | View WTD Times | Back to the month |
|--------------------------------------------|-----|----------------|-------------------|
| "View WTD Times"                           | Nex | t Day>>        |                   |
|                                            |     |                |                   |

/ Tacho Times Edit Day Back to the Ca

And click on "Edit Day"

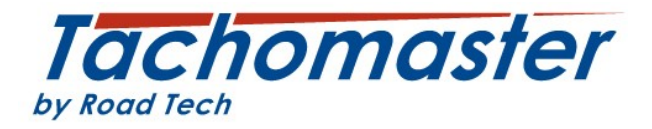

The period to be amended will be the very long blue or green POA or work line (in this case blue.) Click on that line and the period details will be shown. Work out when the wrong period was entered – in this case POA at 4.24am.

| 99-01-2014       10-01-2014       1       11-01-1         12:00       00:00       12:00       00:00       12:00         Image: Contract of the state of the state of the st                                                                                                    | Timeline                                                                                      |                                                                                                    |                                                                                                    |                                                                                                    | help                                                               |
|----------------------------------------------------------------------------------------------------|-----------------------------------------------------------------------------------------------|----------------------------------------------------------------------------------------------------|----------------------------------------------------------------------------------------------------|----------------------------------------------------------------------------------------------------|--------------------------------------------------------------------|
| 12:00       00:00       12:00       00:00       12:00         *                                                                                                    | 09-01-2014                                                                                    | I                                                                                                    | 10-01-2014                                                                                                    | I                                                                                                   | 11-01-2014                                                         |
| <complex-block><complex-block></complex-block></complex-block>                                                                                                    | 12:00                                                                                         | 00:00                                                                                                    | 12:00                                                                                                    | 00:00                                                                                               | 12:00                                                              |
| A messages relating to changes you make will be displayed here. When saving changes to update while start Duty: 10-01-2014 04:24 04:14 04:14 04:14 04:10-01-2014 04:24 04:14 04:14 04:14 10-01-2014 19:33 0xris: 10-01-2014 19:33 0xris: 10-01-2014 19:35 0xris: 10-01-2014 19:35 0xris: 10-01-2014 | This timeline displays<br>view the period detail<br>Period Details                            | a full day with the 12 l<br>s. Use the arrows to m                                                        | hours before and 12 hours<br>love forwards and backwar<br>help Messages                                                                                                    | after. Click on any peri<br>ds through the days.                                                    | od in the timeline to                                              |
| End Duty: 10-01-2014 19:33         Wark: 10-01-2014 19:33         Save       Remove Period         Cancel         Times and agency details (if applicable) will be displayed here. Only WTD times are editable, to amend analogue chart details you will need to re-analyse the chart in the Tachomaster software.         **Add Newr Events*                                                                                                    | s                                                                                             | End Duty: 10-01-2014<br>itart Duty: 10-01-2014<br>POA: 10-01-2014                                         | All messages<br>04:24 displayed herr<br>display may tr<br>Tachomaster p                                                                                                    | relating to changes you<br>e. When saving change<br>ake a few moments to<br>processes the rules and | u make will be<br>s to times the<br>update while<br>d regulations. |
| Save       Remove Period       Cancel         Times and agency details (if applicable) will be displayed here. Only WTD times are editable, to amend analogue chart details you will need to re-analyse the chart in the Tachomaster software.       Image: Comparison of the time of the time of the time of the time of the time of the time of the time of the time of the time of the time of the time of the time of the time of the time of the time of the time of time of time of time of the time of time of time                                                                                  | s                                                                                             | End Duty: 10-01-2014<br>itart Duty: 10-01-2014<br>Work: 10-01-2014                                        | 19:33<br>19:33<br>19:33                                                                                                    |                                                                                                    |                                                                    |
| New Events       help         Add New Events       Or         Use this template: -Select From List v         New times can be added here. Fill in the event, date and time to create an event. If you need to create an event. If you need to create an event row. When finished, click Save and the times will be uploaded and processed.                                                                                                    | Times and agency det<br>displayed here. Only<br>amend analogue char<br>re-analyse the chart i | tails (if applicable) will<br>WTD times are editable<br>t details you will need<br>n the Tachomaster soft | be<br>e, to<br>to<br>tware.                                                                                                    |                                                                                                    |                                                                    |
| New Events help                                                                                                    | 'Add New Ever                                                                                 | nts″                                                                                                    | New Events Add New Events Or Use this template: - Select Fro New times can be added here. Fill date and time to create an event. create more than 1 event, maybe click the '+' button to create and the uploaded and processed. | m List<br>in the event,<br>If you need to<br>an entire day,<br>er event row.<br>times will be       |                                                                    |
| End Duty"<br>Work<br>Ne Break<br>added here. Fill in the event,<br>reate an event. If you need to<br>create more than 1 event, maybe an entire day,                                                                                                    | nd Duty"                                                                                      | New<br>New<br>Ne                                                                                          | V Events<br>Start Duty V 10-01-2014<br>Start Duty Cel<br>Work<br>Break<br>POA<br>added here. Fi<br>reate an event<br>ter more than 1 event, mayb                                                                                | help<br>+ -                                                                                         |                                                                    |
| vents help Make sure it is the co<br>enter the time. The ti<br>a minimum of one mi                                                                                                    | nts                                                                                           |                                                                                                    | help a                                                                                                    | lake sure it i<br>nter the time<br>minimum o                                                        | is the correct<br>e. The time<br>f one minute                      |

e after the mple we will add the time of 0425 which is one minute after the long POA started.

Click save.

Save

Cancel

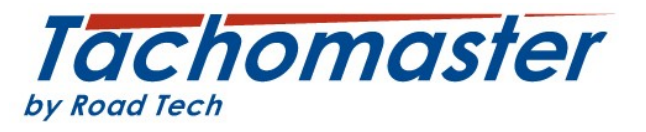

| Messages                                                                                    |                                                                                                |  |
|---------------------------------------------------------------------------------------------|------------------------------------------------------------------------------------------------|--|
| You are trying to add<br>tachograph duty per<br>require authorisatio<br>Are you sure you wa | d WTD times in to a<br>riod. This change will<br>n before being committed.<br>ant to add this? |  |
| Supporting Reason:<br>Enter a comment for                                                   | Select v<br>• this change:                                                                     |  |
| Authorise Event                                                                             |                                                                                                |  |
| Continue                                                                                    |                                                                                                |  |

| ion: | Select                 | ~ |
|------|------------------------|---|
| t fo | Select                 |   |
|      | Tachograph Misuse      |   |
|      | Tachograph Malfunction |   |
| ent  | Event Correction       |   |
|      | Unforeseen Events      |   |

You will now see this message

Enter a supporting reason. For most of these entries it will be Tachograph Misuse.

Enter a comment - for example, "Driver manual entry error" and click the "Authorise Event" check box and finally click "Continue"

| <u> </u> |       |                                            |                  |                 |                          |              |  |  |  |  |  |  |
|----------|-------|--------------------------------------------|------------------|-----------------|--------------------------|--------------|--|--|--|--|--|--|
|          | 04:24 | Start Duty Assumed by Tachomaster          |                  |                 |                          |              |  |  |  |  |  |  |
| ☑        | 04:24 | 6h 16m                                     | Availability     |                 | 4                        |              |  |  |  |  |  |  |
| ٩        | 10:40 | Insufficient                               | t Daily Rest #   |                 |                          | $\mathbf{X}$ |  |  |  |  |  |  |
| ☑        | 10:40 | 8h 52m                                     | Availability     |                 | 5                        |              |  |  |  |  |  |  |
|          | 19:33 | End Duty Assumed by Tachomaster            |                  |                 |                          |              |  |  |  |  |  |  |
|          | 19:33 | Start Duty by Card Insertion 💂 Odo: 661729 |                  |                 |                          |              |  |  |  |  |  |  |
|          | 19:33 | Location: U                                | nited Kingdom    |                 |                          |              |  |  |  |  |  |  |
| X        | 19:33 | 48m                                        | Work             | Driver - Single | - REPORT OF              | -            |  |  |  |  |  |  |
| 0        | 20:21 | 1h 24m                                     | Driving          | Driver - Single | (AMAGENER)               | <u> </u>     |  |  |  |  |  |  |
| 导        | 21:45 | Insufficien                                | t Breaks in Driv | ing Period #    |                          | $\sim$       |  |  |  |  |  |  |
| 0        | 21:45 | 1h 54m                                     | Drivina          | Driver - Sinale | CONTRACTOR OF THE OWNER. |              |  |  |  |  |  |  |

Once you have done this you can now go back to the calendar, a number of infringements shown left here have been replaced

by one infringement with one misuse infringement and adjusting other times to be more accurate to what was actually done.

| X | 03:58 | 23m                                           | Work                              | AND DESCRIPTION OF   | -                 |          |  |  |  |  |  |  |
|---|-------|-----------------------------------------------|-----------------------------------|----------------------|-------------------|----------|--|--|--|--|--|--|
| 0 | 04:21 | 2m                                            | Driving                           | Driver - Single      | (AND DESCRIPTION) | <u> </u> |  |  |  |  |  |  |
| н | 04:23 | 1m                                            | Rest                              | Driver - Single      | NUCLIN            | -        |  |  |  |  |  |  |
|   | 04:24 | End Duty by                                   | Card Withdraw                     | Odo: 661393          | km                |          |  |  |  |  |  |  |
|   | 04:24 | Location: Un                                  | Location: United Kingdom          |                      |                   |          |  |  |  |  |  |  |
|   | 04:24 | Start Duty As                                 | Start Duty Assumed by Tachomaster |                      |                   |          |  |  |  |  |  |  |
| ☑ | 04:24 | 1m                                            | Availability                      | Driver               |                   | 5        |  |  |  |  |  |  |
|   | 04:25 | WTD due to                                    | Tachograph Mi                     | suse #               |                   |          |  |  |  |  |  |  |
|   | 04:25 | End Duty by                                   | WTD Manual En                     | try                  | -                 |          |  |  |  |  |  |  |
| н | 04:25 | 15h 08m                                       | Rest                              | Driver               |                   | 5        |  |  |  |  |  |  |
|   | 19:33 | Start Duty by Card Insertion 🖳 Odo: 661729 km |                                   |                      |                   |          |  |  |  |  |  |  |
|   | 19:33 | Location: Un                                  | ited Kingdom                      |                      |                   |          |  |  |  |  |  |  |
| X | 19:33 | 48m                                           | Work                              | Work Driver - Single |                   |          |  |  |  |  |  |  |

| Day Chart  |   |   |   |   |   |    |    |    |    |      |      |    |       |     |            |            |                 |                    |                     |
|------------|---|---|---|---|---|----|----|----|----|------|------|----|-------|-----|------------|------------|-----------------|--------------------|---------------------|
| Start Duty |   |   |   |   |   |    |    |    | 10 | -01- | 2014 | 00 | :00:0 | 0 - | 10-        | 01-2       | 2014            | 23:5               | 59:59               |
|            |   |   |   |   |   |    |    |    |    |      |      |    |       |     |            |            |                 |                    |                     |
| 1234       | 5 | 6 | 7 | 8 | 9 | 10 | 11 | 12 | 13 | 14   | 15   | 16 | 17    | 18  | 19         | 20         | 21              | 22                 | 23                  |
| End Duty   | J |   |   |   |   |    |    |    |    |      |      |    |       | H   | ork<br>riv | ing<br>ing | Re<br>Av<br>Vie | sti<br>ail<br>ew ( | ng<br>able<br>Chart |
|            |   |   |   |   |   |    |    |    |    |      |      |    |       |     |            |            |                 |                    |                     |

The day chart now shows the period as rest but has an infringement added to the worker record for Tachograph Misuse.

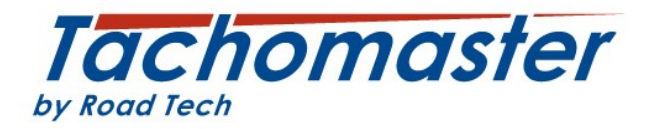

In some cases the time you need to enter may need some investigating as in the edit day view work and drive are both green.

If the save fails with

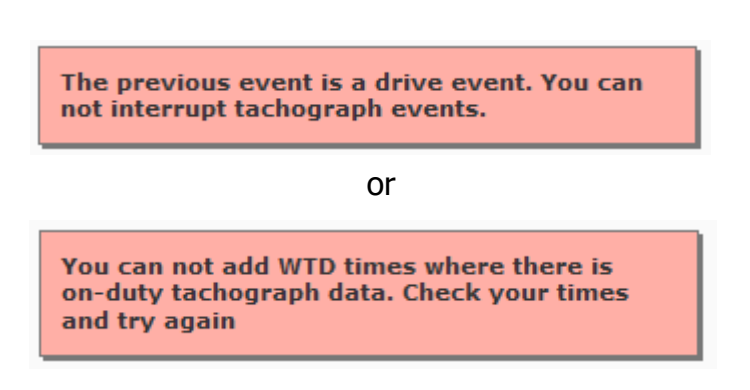

you may need to work out exactly where you can enter the data and it must happen after the last period of drive for that duty. You cannot enter an event during or before any drive period of that duty period.

In this case the Edit Day view shows the work period starting at 12.45

| 02-02-2014          | 1                          | 03-02-2014                | 1                        | 04-02-201            |
|---------------------|----------------------------|---------------------------|--------------------------|----------------------|
| 12:00               | 00:00                      | 12:00                     | 00:00                    | 12:00                |
| «                   |                            |                           |                          | »                    |
| This timeline displ | ays a full day with the 12 | hours before and 12 hours | after. Click on any peri | od in the timeline t |
| riew the period de  | tails. Use the arrows to n | nove forwards and backwar | ds through the days.     |                      |
|                     |                            |                           |                          |                      |
| Period Details      |                            | help                      |                          |                      |
|                     | Reptioners.                | ~                         |                          |                      |
|                     | Start Duty: 03-02-2014     | 06:13                     |                          |                      |
|                     | Work: 03-02-2014           | 06:13                     |                          |                      |
|                     | Break: 03-02-2014          | 11:58                     |                          |                      |
|                     | Work: 03-02-2014           | 12:45                     |                          |                      |
|                     | Break: 04-02-2014          | 06:15                     |                          |                      |
|                     | End Duty: 04-02-2014       | 06:19                     |                          |                      |
|                     |                            |                           |                          |                      |

| 0 | 11:56         | 2m           | Driving      | Driver - Single |                                         |          |
|---|---------------|--------------|--------------|-----------------|-----------------------------------------|----------|
| н | 11:58         | 47m          | Rest         | Driver - Single |                                         | -        |
| 0 | 12:45         | 26m          | Driving      | Driver - Single |                                         | <u>.</u> |
| X | 13:11         | 9m           | Work         | Driver - Single |                                         | -        |
| 0 | 13:20         | 13m          | Driving      | Driver - Single |                                         |          |
| X | 13:33         | 11m          | Work         | Driver - Single |                                         | -        |
| 0 | 13:44         | 6m           | Driving      | Driver - Single |                                         | <u>,</u> |
| X | 13:50         | 36m          | Work         | Driver - Single | -101010-001-001-001-001-001-001-001-001 | -        |
| 0 | 14:26         | 1m           | Driving      | Driver - Single |                                         | <u>.</u> |
| X | 14:27         | 11m          | Work         | Driver - Single |                                         | -        |
| 0 | 14:38         | 3m           | Driving      | Driver - Single |                                         | <u>.</u> |
| X | 14:41         | 4m           | Work         | Driver - Single | -REFERENCES-                            |          |
| 0 | 14:45         | 2m           | Driving      | Driver - Single |                                         | <u>.</u> |
| X | 14:47         | 14m          | Work         | Driver - Single | -101010-001-001-001-001-001-001-001-001 | -        |
| 0 | 15:01         | 27m          | Driving      | Driver - Single |                                         |          |
| X | 15:28         | 5m           | Work         | Driver - Single |                                         | -        |
| 0 | 15:33         | 49m          | Driving      | Driver - Single |                                         | <u>.</u> |
| Ģ | 15:59         | Harsh Brakir | ng #         |                 |                                         |          |
| X | 16:22         | 2m           | Work         | Driver - Single |                                         | -        |
| 0 | 16:24         | 3m           | Driving      | Driver - Single |                                         |          |
| X | 16:27         | 4h 46m       | Work         | Driver - Single | ALC: NO.                                | -        |
| 曱 |               | Insufficient | Daily Rest # |                 |                                         |          |
| X | 21:13         | 2h 47m       | Work         | Driver - Single |                                         | -        |
| X | Work until 00 | 0:00 04-02-2 | 014          |                 |                                         |          |

Go back to the tacho day view to work this out.

In this tacho day view although the work period started at 12:45 you cannot add an end duty time before 16:28 as that is the first time available after the last period of drive.

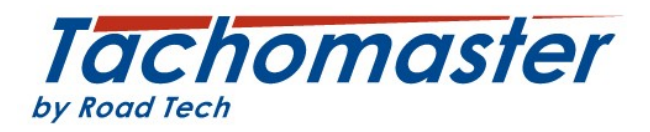

If you get this message

You are trying to add WTD times in to a tachograph duty period. This change requires authorisation. You do not have permission to do this, check with you Tachomaster Administrator

please contact your Tachomaster Administrator (not Tachomaster support) to get the correct "WTD Authorisation" added to your user profile.

#### **Linked Days**

The term Linked Day is used to show where a driver has entered manual entries onto the driver card but has not entered a end or start of shift/duty.

Tachomaster has a number of settings which can help your company deal with these events that suits your operation. Most companies will have settings that add end and start of duties each side of a period of rest/break that exceeds 9 hours with no interruptions (ie drive, work or POA). Please contact a your Tachomaster administrator from within your own organisation to confirm what settings have been made.

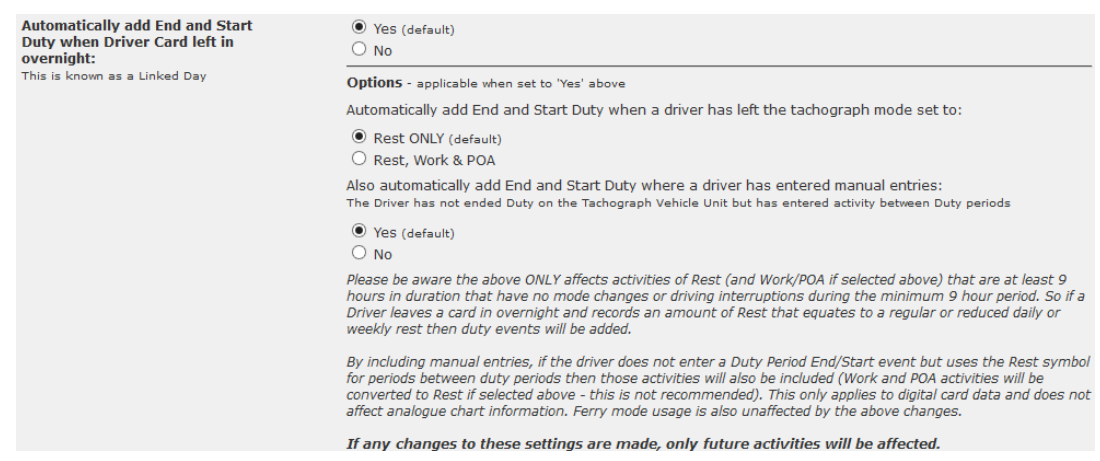

The default settings as above add end and start of duty when a driver leaves the card in overnight (Rest Only is the default) and will also will also change where a driver adds a manual entry and no end and start of duty.

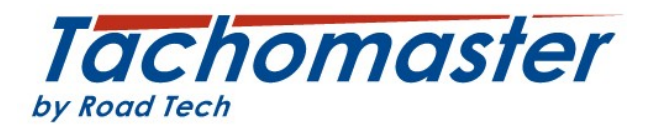

| Generate warnings for Linked Days: | ● Yes<br>○ No | If the generate warnings for<br>linked days is checked yes |
|------------------------------------|---------------|------------------------------------------------------------|
|                                    |               | then a linked day warning line                             |

will appear on a drivers Tachomaster day view as shown here.

|               |                               | 10.01 | Location   | Zudion, onicea kingdom            |        |   |  |  |  |  |  |  |
|---------------|-------------------------------|-------|------------|-----------------------------------|--------|---|--|--|--|--|--|--|
| $\Rightarrow$ |                               | 18:01 | Start Duty | Start Duty Assumed by Tachomaster |        |   |  |  |  |  |  |  |
|               | X                             | 18:01 | 14m        | Work                              |        | - |  |  |  |  |  |  |
|               | Ģ                             | 18:15 | Linked Day | y #                               |        |   |  |  |  |  |  |  |
| $\Rightarrow$ |                               | 18:15 | End Duty   | nd Duty Assumed by Tachomaster    |        |   |  |  |  |  |  |  |
|               | Г                             | 18:15 | 5h 45m     | Rest                              | Driver |   |  |  |  |  |  |  |
|               | ⊢ Rest until 00:00 04-03-2014 |       |            |                                   |        |   |  |  |  |  |  |  |

If the generate warnings for linked days is set to no but your settings ask for the amendment to be made then no warning is generated but a little black dot is still shown on the first event after the addition.

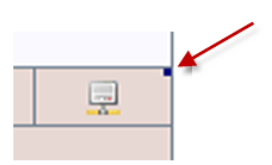

for

If work or POA have been added by the driver and you wish to amend the detail to correct a drivers' working time please return to the beginning of this document to add an end of duty and driver warning.

Need more help?

Check the FAQ and Site Help or Training Videos

Can't find the answer there?

Email us at feedback@tachomaster.co.uk

Copyright© 2014 Road Tech Computer Systems Ltd